# 如何配置和排除PCA的UCCE/UCCX设备故障

# 目录

简<u>介</u> <u>先决条件</u> <u>要求</u> <u>使用的组件</u> <u>背景信息</u> <u>PCA UCCE配置</u> <u>UCCE HTTP诊断的门廓和SNMP设置</u> <u>HTTP诊断的门廓设置</u> <u>SNMP设置</u> <u>启用SNMP卡扣式代理程序并且创建社区字符串</u> <u>UCCX配置</u> <u>HTTP配置</u> <u>SNMP设置</u> <u>达障排除</u>

# 简介

本文描述如何配置和排除统一的Contact Center企业(UCCE)和Unfied Contac中心头等合作保证的 (PCA) Express(UCCX)设备故障

# <u>先决条件</u>

### <u>要求</u>

- PCA globaladmin登录
- PCA Contact Center许可证支持所有登陆的代理程序
- Contact Center域用户登录和UCCE诊断的门廓访问
- UCCE Windows简名管理协议(SNMP)只读(RO)社区字符串

### 使用的组件

本文档中的信息不适合于对任何特定PCA或Contact Center版本

本文档中的信息都是基于特定实验室环境中的设备编写的。本文档中使用的所有设备最初均采用原 始(默认)配置。如果您使用的是真实网络,请确保您已经了解所有命令的潜在影响。

# 背景信息

Note:如果UCCE 11.6管理与PCA 11.6那么您将需要升级到超文本传输协议(HTTP)的PCA 12.1能通过。

UCCE 11.6使用PCA 11.6不支持的TLS版本1.2。

# PCA UCCE配置

步骤1:首先,请保证您的UCCE在一个被管理的状态。

#### 如镜像所显示,连接toInventory >库存管理>管理证件>创建profilefor您的UCCE设备。

X

Discover Devices

| )                | UCCE115 COM                                                                                                    | ITACT CENTER EXPRESS            | 10.201.224.49 1          |
|------------------|----------------------------------------------------------------------------------------------------|---------------------------------|--------------------------|
| )                | Vcenter VCE                                                                                                    | NTER                            | 10.88.7.14               |
|                  | *Profile Name<br>Device Type                                                                                                    |                                 | * Indicates required fie |
|                  | *IP Version                                                                                                    |                                 | JARAGERIK                |
| *A               | pply this credential to the given<br>IP address                                                                                                    | 10.201.224.49 10.201.224.50     |                          |
|                  | Constant SNMD Ontions                                                                                                    |                                 |                          |
| <b>v</b> (       | seneral SNIMP Options                                                                                                    |                                 |                          |
| • (              | SNMP Timeout                                                                                                    | 10 v seconds                    |                          |
| <b>v</b> (       | SNMP Timeout<br>SNMP Retries                                                                                                    | 10 v seconds                    |                          |
| ¥ (              | SNMP Timeout<br>SNMP Retries<br>*SNMP Version                                                                                                    | 10   seconds     2      2c      |                          |
| + (<br>+ :       | SNMP Timeout<br>SNMP Retries<br>*SNMP Version                                                                                                    | 10 ▼ seconds<br>2 ▼<br>2c ▼     |                          |
| • (<br>• :       | SNMP V2                                                                                                    | 10 v seconds<br>2 v<br>2c v<br> |                          |
| ▼ (<br>▼ {<br>*R | Source and Source of Controls<br>Source and Source of Controls<br>Source of Controls<br>Source of Controls<br>Source of Controls of Controls<br>Source of Controls of Controls<br>Source of Controls of Controls<br>String | 10 ▼ seconds<br>2 ▼<br>2c ▼<br> |                          |

**Note**:您在格式必须送进HTTP证件:hcsdc2\administrator,当您添加在PCA用户界面的 UCCE。那里hcsdc2窗口域和管理员是您登录的帐户

# UCCE HTTP诊断的门廓和SNMP设置

#### HTTP诊断的门廓设置

步骤1.为了HTTP证件能通过在PCA,请保证域\管理员用户能访问诊断的门廓。

https://<UCCE\_IP>:7890/icm-dp/rest/DiagnosticPortal/GetProductVersion

如果域管理员不访问与同样证件的链路,则PCA不是能检索需要信息,并且HTTP证件发生故障。

步骤2.打开从您的Windows服务器的Internet Explorer。

步骤3.输入到浏览器里: https://<UCCE\_IP>:7890/icmdp/rest/DiagnosticPortal/GetProductVersion.

第四步:当提示登录,请使用您曾经登录到您的Windows服务器作为域∖管理员和该管理员密码的同 样证件。

|                                             | Windows Security X                                                              |
|---------------------------------------------|---------------------------------------------------------------------------------|
| iexplore<br>The server 10<br>server reports | .201.224.50 is asking for your user name and password. The<br>that it is from . |
|                                             | Chase\Administrator                                                             |
| m                                           | Remember my credentials                                                         |
|                                             | OK Cancel                                                                       |

#### 第五步:一旦登陆您请接收您的UCCE的版本说明,这指示在PCA的HTTP通行证。

### SNMP设置

启用SNMP服务

步骤1.点击窗口图标给开始菜单带来您。

步骤2.点击搜索棒和输入运行并且按回车。

第三步:一旦提示出现在services.msc的输入。

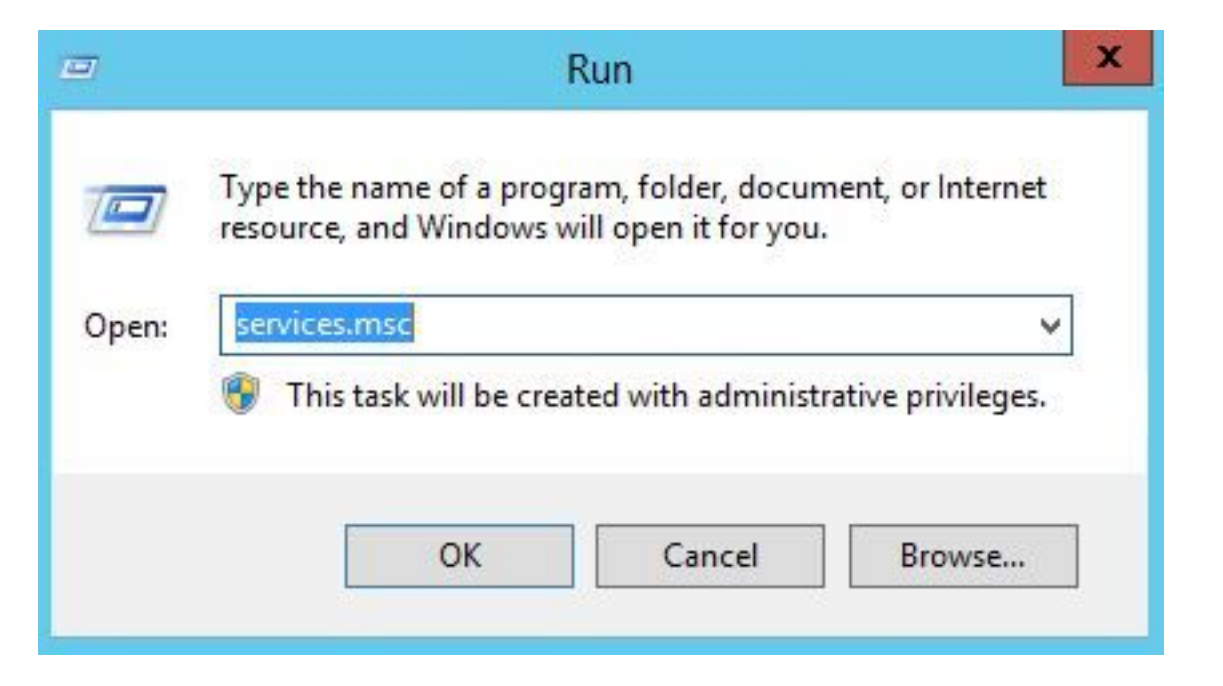

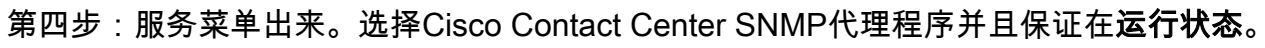

| 9.                                                                                                    | Se                                      | rvices        |         |              |               | - 0 | X                                     |
|----------------------------------------------------------------------------------------------------|-----------------------------------------|---------------|---------|--------------|---------------|-----|---------------------------------------|
| File Action View                                                                                                    | Help                                    |               |         |              |               |     |                                       |
| le e e                                                                                                    |                                         |               |         |              |               |     |                                       |
| 🔍 Services (Local)                                                                                                    | Name                                    | Description   | Status  | Startup Type | Log On As     |     | ^                                     |
| and the second second s | Background Intelligent Transfer Service | Transfers fil | Running | Automatic (D | Local Syste   |     |                                       |
|                                                                                                    | Background Tasks Infrastructure Service | Windows in    | Running | Automatic    | Local Syste   |     | · · · · · · · · · · · · · · · · · · · |
|                                                                                                    | Base Filtering Engine                   | The Base Fil  | Running | Automatic    | Local Service |     | =                                     |
|                                                                                                    | Certificate Propagation                 | Copies user   | Running | Manual       | Local Syste   |     |                                       |
|                                                                                                    | 🔅 Cisco Contact Center SNMP Management  | Manages th    | Running | Automatic    | Local Syste   | 2   | -                                     |
|                                                                                                    | Cisco ICM bofa CG1B                     |               | Running | Automatic    | Local Syste   |     |                                       |
|                                                                                                    | 🗟 Cisco ICM bofa Dialer                 |               | Running | Automatic    | Local Syste   |     |                                       |
|                                                                                                    | Cisco ICM bofa Distributor              | Provides Ad   | Running | Automatic    | CHASE.CO      |     |                                       |
|                                                                                                    | Cisco ICM bofa LoggerB                  | Provides Ca   | Running | Automatic    | CHASE.CO      |     |                                       |
|                                                                                                    | 端 Cisco ICM bofa PG1B                   |               | Running | Automatic    | Local Syste   |     |                                       |
|                                                                                                    | 🔍 Cisco ICM bofa PG2B                   |               | Running | Automatic    | Local Syste   |     |                                       |
|                                                                                                    | 端 Cisco ICM bofa PG3B                   |               | Running | Automatic    | Local Syste   |     |                                       |
|                                                                                                    | 端 Cisco ICM bofa RouterB                | Provides Co   | Running | Automatic    | Local Syste   |     |                                       |
|                                                                                                    | 🔍 Cisco ICM Diagnostic Framework        | Provides a    | Running | Automatic    | Local Syste   |     |                                       |
|                                                                                                    | CNG Key Isolation                       | The CNG ke    | Running | Manual (Trig | Local Syste   |     |                                       |
|                                                                                                    | 🔍 COM+ Event System                     | Supports Sy   | Running | Automatic    | Local Service |     |                                       |
|                                                                                                    | COM+ System Application                 | Manages th    | Running | Manual       | Local Syste   |     |                                       |
|                                                                                                    | 😘 Computer Browser                      | Maintains a   | Running | Automatic (T | Local Syste   |     |                                       |
|                                                                                                    | Credential Manager                      | Provides se   | Running | Manual       | Local Syste   |     |                                       |
|                                                                                                    | Cryptographic Services                  | Provides thr  | Running | Automatic    | Network S     |     |                                       |
|                                                                                                    | COM Server Process Launcher             | The DCOM      | Running | Automatic    | Local Syste   |     |                                       |
|                                                                                                    | Cevice Association Service              | Enables pair  |         | Manual (Trig | Local Syste   |     |                                       |
|                                                                                                    | Cevice Install Service                  | Enables a c   |         | Manual (Trig | Local Syste   |     | ~                                     |
|                                                                                                    | Extended Standard                       |               |         |              |               |     |                                       |

第五步:如果它不在**运行状态**, rlight点击服务,则点击属性。

| aeneral                       | Log On                                  | Recovery                                    | Depende    | encies           |                     |  |  |  |
|-------------------------------|-----------------------------------------|---------------------------------------------|------------|------------------|---------------------|--|--|--|
| Service                       | name:                                   | Cisco Cont                                  | act Center | SNMP Manage      | ment                |  |  |  |
| Display name:                 |                                         | Cisco Contact Center SNMP Management        |            |                  |                     |  |  |  |
| Description:                  |                                         | Manages the Cisco Contact Center SNMP Agent |            |                  |                     |  |  |  |
| Path to<br>"C:\icm            | executabl<br>Vbin/cccs                  | le:<br>:nmpmgmt.ex                          | œ"         |                  |                     |  |  |  |
| Startup                       | type:                                   | Automatic                                   |            |                  |                     |  |  |  |
| Service status:               |                                         | Running                                     |            |                  | <u> </u>            |  |  |  |
| 3                             | Start                                   | Stop                                        | )          | Pause            | Resume              |  |  |  |
| You ca<br>from he<br>Start pa | <b>n specify t</b><br>re.<br>arameters: | he start para                               | meters tha | t apply when you | u start the service |  |  |  |

第六步:保证**起始类型自动**然后点击服务的开始。

步骤7.Select**适用**为了保存设置。

启用SNMP卡扣式代理程序并且创建社区字符串

步骤1.点击窗口图标调用您到开始菜单。

步骤2.点击搜索棒并且输入运行并且按回车。

第三步:一旦提示出现请输入mmc/32。

步骤4.如镜像所显示,选择File>添加/去除卡扣式。

| ap-in<br>Active Directory Do…                 | Vendor<br>Microsoft Cor         | ^ |       | Console Root | Edit Extensions |
|-----------------------------------------------|---------------------------------|---|-------|--------------|-----------------|
| Active Directory Site<br>Active Directory Use | Microsoft Cor<br>Microsoft Cor  | = |       |              | Remove          |
| ActiveX Control                               | Microsoft Cor…<br>Microsoft Cor |   |       |              | Move Up         |
| Authorization Manager                         | Microsoft Cor                   |   |       |              | Move Down       |
| Certificates                                  | Microsoft Cor                   |   | Add > |              |                 |
| Cisco SNMP Agent M                            | Microsoft Cor                   |   |       |              |                 |
| Computer Managem                              | Microsoft Cor                   |   |       |              |                 |
| Device Manager                                | Microsoft Cor                   |   |       |              |                 |
| Disk Management                               | Microsoft and                   |   |       |              |                 |
| Event Viewer                                  | Microsoft Cor                   |   |       |              |                 |
| Folder                                        | Microsoft Cor                   | ~ |       |              | Advanced        |
| cription:                                     |                                 |   |       |              |                 |

步骤5.选择Cisco SNMP座席管理工具并且点击在中间的Add >按钮,然后选择得好。

步骤6.Once第5步完成点击SNMP的V1/V2c **CommunityNames**按钮,用鼠标右键单击并且点击配置。

| - Configured Communities                   |                                       |                   |
|--------------------------------------------|---------------------------------------|-------------------|
|                                            |                                       | Add New Community |
|                                            |                                       | Remove Community  |
| Community Information -<br>Community Name: | example                               |                   |
| SNMP Version:                              | C SNMP v1                             | SNMP v2c          |
| Access Hights:                             | <ul> <li>Read Only</li> </ul>         | C Read/Write      |
| 10.10.10.10                                | Insert<br>Remove                      |                   |
| Please click the <sa<br>chan</sa<br>       | ave> button when<br>ges are complete. | Save Reset        |

步骤7.添加在您的属性名称,选择您的SNMP版本然后进入在您的PCA服务器并且点击插入。

步骤 8在您点击保存并且适用后,请关闭在mmc外面。它在控制台要求保存它,是点击,并且当前 您的UCCE准备被发现在PCA。

#### 如果诊断的门廓不显示,在您输入您的证件后

步骤1.点击窗口图标调用您到开始菜单。

步骤2.点击搜索棒并且输入运行并且按回车。

第三步:一旦提示出现请输入services.msc。

步骤4.终止Apache服务。

步骤5.从c:\icm\tomcat\webapps删除文件夹cceadmin, unifiedconfig,设置。

步骤6.再请开始Apache服务,在您等2分钟后,并且被删除的文件夹必须重新生成。

步骤 7.现在,请登录诊断的门廓。

## UCCX配置

步骤1:保证您的UCCE在一个被管理的状态。

#### 连接toInventory >库存管理>管理证件>创建profilefor您的UCCX设备。

Discover Devices

| X                                                          |                    |                             |      |                            |
|------------------------------------------------------------|--------------------|-----------------------------|------|----------------------------|
| UCCE115                                                    | CON                | ACT CENTER EXPRESS          |      | 10.201.224.49 1            |
| Vcenter                                                    | VCEI               | TER                         |      | 10.88.7.14                 |
| *Profile                                                   | Name               | UCCE115                     |      | * Indicates required field |
| Device                                                     | e Type             | CONTACT CENTER EXPRES       | SS I | (Optional)                 |
| *IP Ve                                                     | ersion             | v4 🔻                        |      | 2                          |
| *Apply this credential to the IP ac                        | he given<br>Idress | 10.201.224.49 10.201.224.50 | (i)  |                            |
| <ul> <li>General SNMP Option</li> <li>SNMP Time</li> </ul> | ions<br>meout      | 10 v seconds                |      |                            |
| SNMP R                                                     | letries            | 2 💌                         |      |                            |
| *SNMP Vers                                                 | sion               | 2c 💌                        |      |                            |
| • SNMP V2                                                  |                    |                             |      |                            |
| *SNMP Read Communit                                        | y String           | ••••••                      |      |                            |
| *Re-enter SNMP Read Con                                    | nmunity<br>String  | ••••••                      |      |                            |
|                                                            | v String           |                             |      |                            |
| SNMP Write Communit                                        | , ,                |                             |      |                            |

X

### HTTP配置

步骤1:应该设置您的管理员网页用户界面(UI),当您安装了Windows服务器和使用设置的HTTP证件 ,当加入PCA。

第二步:如果丢失了或忘记了您的UI密码,请登录对您的UCCX命令行界面(CLI)。

第三步:其次,请进入:**使用情况reset\_application\_ui\_administrator\_name**和重置帐户的**使用情况** reset\_application\_ui\_administrator\_password。

第四步:现在,您一定能登录到UI。

#### SNMP设置

步骤1.登录对UI并且请使用您的HTTP证件。

第二步:在定位的顶部用鼠标右键单击请丢弃下来然后选择Cisco Unified维护性。

步骤3.选择SNMP然后选择您的期望SNMP版本。

步骤4.点击服务器并且选择您的UCCX然后点击查找然后添加新。

步骤5.进入在您的社区字符串名字和IP地址。在您在ip后插入,为访问权限请选择只读,然后点击保存。

| Accept SNMP Packets or<br>Host IP Address | ly from these hosts                                                                                                    |
|-------------------------------------------|----------------------------------------------------------------------------------------------------|
| Insert                                    |                                                                                                    |
| Host IP Addresses                         |                                                                                                    |
| 10.10.10.10                               | *                                                                                                    |
|                                           | - Remov                                                                                                    |
|                                           |                                                                                                    |
| 7                                         |                                                                                                    |
|                                           | <ul> <li>Accept SNMP Packets or<br/>Host IP Address</li> <li>Insert<br/>Host IP Addresses</li> <li>10.10.10.10</li> </ul> |

第六步:现在,您一定能对comeplete每在您的UCCE/UCCX的成功的发现上。

### <u>故障排除</u>

如果HTTP和SNMP的发现发生故障您能检查日志

步骤1.连接对系统Administration>Log管理。

步骤2.集14发现,调试的库存。

步骤3.再创问题并且收集日志。

步骤4.打开压缩文件并且连接到有用的日志的位置。

/opt/emms/emsam/log/Inventory/

AccessLevelDiscovery.log

Discovery.log

Inventory.log

Inventory.stdout.log

Inventory.stderr.log

InventoryDiscovery.log

snmp.log

/opt/emms/emsam/log/Poller/

ContactCenterPollingHandler.log

Poller.stderr.log

Poller.stdout.log

poll.log

ContactCenterRestPollingHandler.log

Note:如果UCCE性能计数器不是显示的正确的在PCA,请使用此链路为了保证您能访问诊断 的门廓和检索他们:https://PCA\_IP:7890/icmdp/rest/DiagnosticPortal/GetPerformanceInformation。